## Configuration du poste

| Outils ?                             |   |
|--------------------------------------|---|
| Sauvegarde                           | I |
| <u>C</u> otations                    |   |
| <u>N</u> omenclatures                | 1 |
| Jours fériés non légaux              |   |
| Matériovigilance et stoc <u>k</u>    |   |
| Matériaux prothétiques               |   |
| Dispositifs médicaux                 |   |
| fichier des Prescriptions            |   |
| Autres paramètres                    | I |
| Documents types                      |   |
| formu <u>L</u> aires types           |   |
| Emails types                         |   |
| Import de tables SESAM-Vitale        |   |
| Tables de convention de tiers-payant |   |
| Configuration Sesam Vitale           | I |
| pro <u>F</u> ils utilisateurs        |   |
| Configuration du po <u>s</u> te      |   |
| Raccourcis claviers                  |   |
| Code de <u>d</u> ébridage            |   |
| Recherche médico-légale              |   |

#### Outils – Configuration du poste

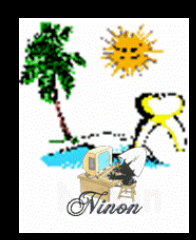

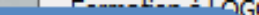

Cet ordinateur correspond à la salle

1

pour les matériaux et la messagerie

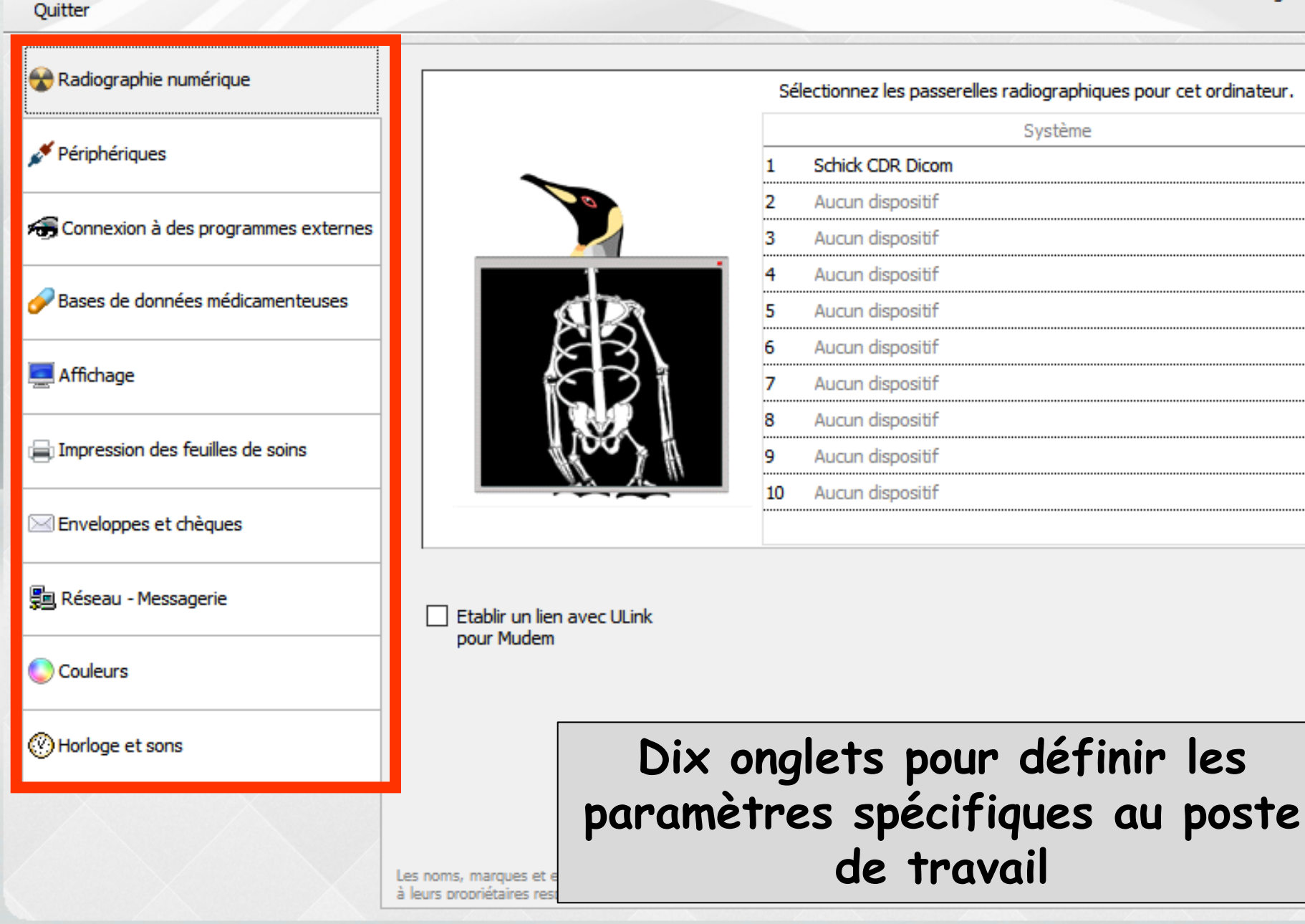

#### 1. Connexion d'une radiographie numérique

Le degré d'intégration du système de radio dans LOGOSw est variable

Dépend de ce qui a été prévu par le concepteur du logiciel de radio

| 😵 Radiographie numérique                                                                                                    |
|----------------------------------------------------------------------------------------------------|
| 💉 Périphériques                                                                                                    |
| 痡 Connexion à des programmes externes                                                                                                    |
| netre de données médicamenteuses netre de la companya de la companya de la compan |
| The second second secon |
| Impression des feuilles de soins                                                                                                    |
| 🖂 Enveloppes et chèques                                                                                                    |
| 🗐 Réseau - Messagerie                                                                                                    |
| Couleurs                                                                                                    |
| O Horloge et sons                                                                                                    |

### Radiographie numérique

- Clic sur la flèche qui apparaît à droite en sélectionnant une ligne pour déployer la liste des systèmes radio
- Recherche de votre système de radio numérique dans la liste des systèmes interfacés
- ⇒ Sélectionnez votre système
- La prise en charge du système de radio sera automatique

|   |                      | Système                        |
|---|----------------------|--------------------------------|
| 1 | Aucun disp           | ositif                         |
| 2 | Aucun disp           | ositif                         |
|   | Aucun disp           | ositif                         |
|   | Augun dien           | ositif                         |
|   | Aucun usp            |                                |
|   | Aucun disp           | ositif                         |
|   | Aucun disp           | ositif                         |
|   | Aucun disp           | ositif                         |
| • | Aucun disp           | ositif                         |
| • | Augund               | Système                        |
|   | 1                    | Schick CDR Dicom               |
|   | Aucun c <sub>2</sub> | Aucun dispositif 🛛 🗸 🔽         |
|   | 3                    | Aucun dispositif               |
|   | 4                    | Sidexis                        |
|   | 5                    | Digora                         |
|   |                      | Kavo Gender                    |
|   | 6                    | Navo, Gendex                   |
|   | 7                    | Dexis                          |
|   | 8                    | SensARay                       |
|   | 9                    | Kodak Dental Imaging           |
|   | 10                   | Mudem                          |
|   |                      | Mudem I32                      |
|   |                      | MediaDent                      |
|   | Sy                   | st <sub>Planmeca Dimaxis</sub> |
|   |                      | Planmeca Romexis               |
|   |                      | Durr DBSWin                    |
|   |                      | Schick CDR Dicom               |
|   |                      | Instrumentarium - CliniView    |
|   |                      | Soredey Scanora                |
|   |                      | Sorra (Tupa 2000)              |
|   |                      | Supro (Type 2000)              |
|   |                      | Owandy QuickVision 3           |
|   |                      | Visiodent RSV Imaging          |
|   |                      | MyRay                          |
|   |                      | Vatech EasyDent / EzDent-i     |
|   |                      | Softys - EDIS                  |
|   |                      | Apixia                         |
|   |                      | Hyphen HD-IS                   |

# Radiographie numérique

| Configuration du poste              |                                                                                       |    |                                                                                |
|-------------------------------------|---------------------------------------------------------------------------------------|----|--------------------------------------------------------------------------------|
| Quitter                             |                                                                                       | C  | et ordinateur correspond à la salle 1 🔹 pour les matériau:<br>et la messagerie |
| 😪 Radiographie numérique            |                                                                                       | Sé | lectionnez les passerelles radiographiques pour cet ordinateur.                |
| 🖌 Dárishárigu eg                    |                                                                                       |    | Système                                                                        |
| 7 Peripheriques                     |                                                                                       | 1  | Schick CDR Dicom                                                               |
| Connevion à des programmes externes |                                                                                       | 2  | Aucun dispositif                                                               |
| Connexion a des programmes externes |                                                                                       | 3  | Aucun dispositif                                                               |
|                                     |                                                                                       | 4  | Aucun dispositif                                                               |
| Dases de données médicamenteuses    |                                                                                       | 5  | Aucun dispositif                                                               |
|                                     |                                                                                       | 6  | Aucun dispositif                                                               |
| Affichage                           | ič. 21                                                                                | 7  | Aucun dispositif                                                               |
|                                     |                                                                                       | 8  | Aucun dispositif                                                               |
| Impression des feuilles de soins    |                                                                                       | 9  | Aucun dispositif                                                               |
|                                     |                                                                                       | 10 | Aucun dispositif                                                               |
| Enveloppes et chèques               |                                                                                       |    |                                                                                |
| 🗐 Réseau - Messagerie               | Etablir un lien avec ULink                                                            |    |                                                                                |
| Couleurs                            | pour Mudem                                                                            |    |                                                                                |
| Horloge et sons                     |                                                                                       |    |                                                                                |
|                                     |                                                                                       |    |                                                                                |
|                                     | Les noms, marques et enseignes cités appartienner<br>à leurs propriétaires respectifs | nt |                                                                                |

#### Connexion d'une radiographie numérique

Lorsqu'un programme tiers de gestion de radio numérique est défini et sauvegardé à partir de cette fenêtre, un icône "Radio numérique" est rendu visible et actif dans la fenêtre du dossier du patient

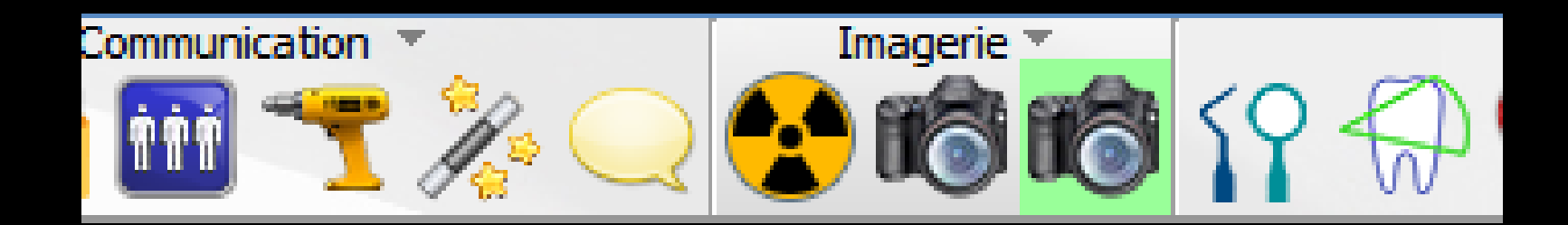

### Radiographie numérique

⇒Votre système de radio numérique n'est pas mentionné dans la liste des systèmes interfacés Cochez "Autre système" ⇒Indiquez le nom du programme exécutable qui gère le système numérique ⇒Validez

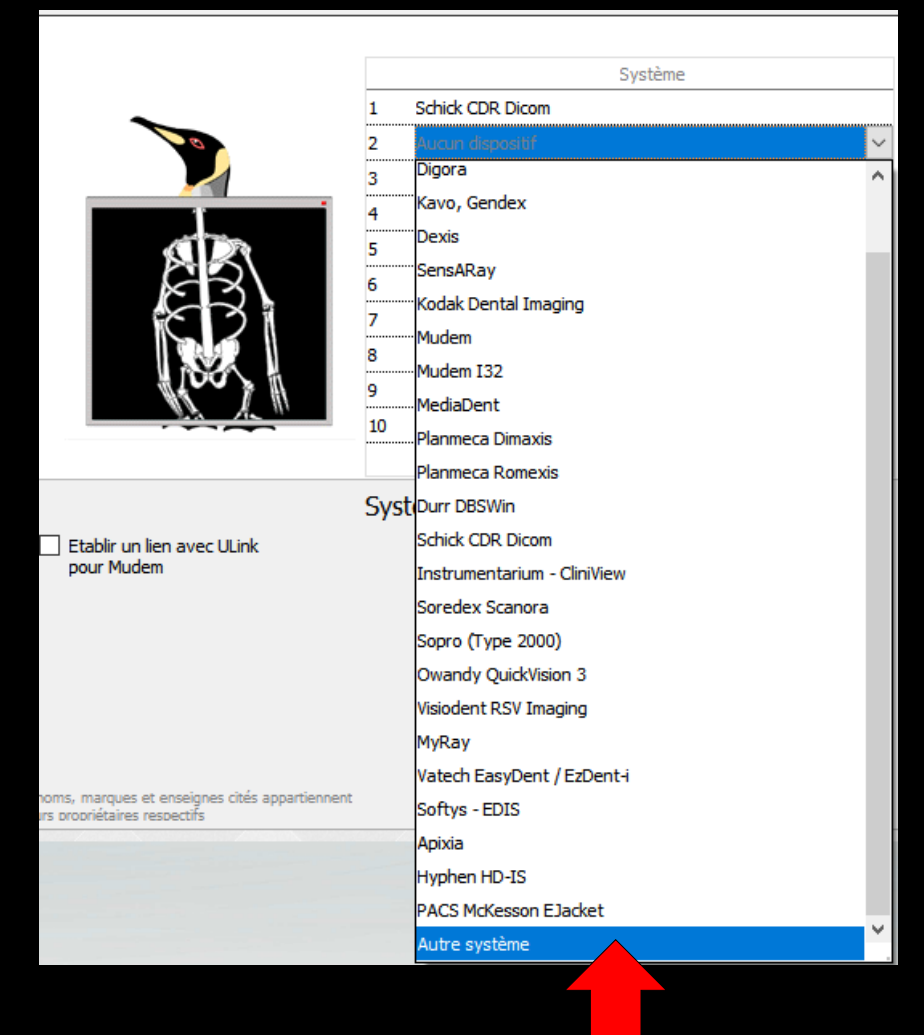

Connexion d'une radiographie numérique

➡Il sera alors possible, dans les fiches des patients, de passer de LOGOSw vers le programme de radio (et retour)

La gestion des fiches des patients ne sera cependant pas automatisée à l'intérieur du programme de radio

#### Radiographie numérique

#### Pour certains systèmes digora, il faudra cocher "Établir un lien avec ULINK pour Mudem"

| Configuration du poste                |                                                                                                    |                    |                                                                             |
|---------------------------------------|----------------------------------------------------------------------------------------------------|--------------------|-----------------------------------------------------------------------------|
| Quitter                               |                                                                                                    | C                  | et ordinateur correspond à la salle 1 v pour les matériaux et la messagerie |
| 😵 Radiographie numérique              |                                                                                                    | Sél                | lectionnez les passerelles radiographiques pour cet ordinateur.             |
| 🖋 Périphériques                       |                                                                                                    | 1                  | Système Schick CDR Dicom                                                    |
| 🚓 Connexion à des programmes externes | Contraction of the second second seco | 2<br>3             | Aucun dispositif Aucun dispositif                                           |
| Bases de données médicamenteuses      |                                                                                                    | 4<br>5             | Aucun dispositif Aucun dispositif                                           |
| Affichage                             |                                                                                                    | 6                  | Aucun dispositif Aucun dispositif                                           |
| Impression des feuilles de soins      |                                                                                                    | 8 Aucun dispositif |                                                                             |
| Enveloppes et chèques                 |                                                                                                    | 10                 | Aucun dispositif                                                            |
| 🗐 Réseau - Messagerie                 | Etablic un lien avec I ll ink                                                                                                    |                    |                                                                             |
| Couleurs                              | pour Mudem                                                                                                    |                    |                                                                             |
| Horloge et sons                       |                                                                                                    |                    |                                                                             |
|                                       |                                                                                                    |                    |                                                                             |
|                                       | Les noms, marques et enseignes cités appartiennent<br>à leurs propriétaires respectifs                                                                                                    |                    |                                                                             |

# 2. Périphériques

| Configuration du poste                |                                                                                                    |
|---------------------------------------|----------------------------------------------------------------------------------------------------|
| Quitter                               | Cet ordinateur correspond à la salle 1 v pour les matériaux et la messagerie                                                                   |
| Radiographie numérique                | Lecteur Sesam Vitale                                                                                                    |
| 🖋 Périphériques                       | Agréé Sesam Vitale                                                                                                    |
| 🚓 Connexion à des programmes externes | le matériel Sesam Vitale optimal.                                                                                                    |
| Bases de données médicamenteuses      | Couplage téléphonique                                                                                                    |
| E Affichage                           | Détecter les appels téléphoniques entrants     Configurer                                                                                      |
| i Impression des feuilles de soins    |                                                                                                    |
| Enveloppes et chèques                 | Utiliser l'interface du driver                                                                                                    |
| 📳 Réseau - Messagerie                 | Eormat : JPG                                                                                                    |
| Couleurs                              | Installation sur la tablette 💼                                                                                                    |
| () Horloge et sons                    | Installez LOGOSw sur votre tablette<br>Android directement depuis Google Play, en<br>recherchant "LOGOSw",<br>ou utilisez le bouton ci-contre. |
|                                       | Communauté Participer à la Installer l'application                                                                                             |

#### Lecteur Sesam Vitale

# Agréé Sesam Vitale Détection automatique Entièrement USB

| Lecteur Ses  | am Vitale                                                                                                    |                                                                     |                                |                    |                                 |
|--------------|----------------------------------------------------------------------------------------------------|---------------------------------------------------------------------|--------------------------------|--------------------|---------------------------------|
|              | Agréé Sesam Vit                                                                                                    | tale 🔻                                                              | ]                              |                    | Mettre à jour les<br>composants |
|              | Contactez le sur<br>le matériel Sesar                                                                                                   | pport LOG DS<br>m Vitale of tin                                     | Sw pour commander<br>mal.      |                    |                                 |
| Couplage to  | éléphonique                                                                                                    |                                                                     |                                |                    |                                 |
|              | ☑ Détecter les ap                                                                                                    | pels télépi or                                                      | niques entrants                | Configurer         |                                 |
| Scanners     | Utiliser la bibliot                                                                                                    | thèque de lo                                                        | ompatibilité                   |                    |                                 |
|              | 🗹 Utiliser l'interfa                                                                                                    | ce du drive                                                         |                                |                    |                                 |
|              | Eormat : JPG                                                                                                    |                                                                     | $\sim$                         |                    |                                 |
| Installation | sur la tablette<br>Installez LOGOSw<br>Android directement d<br>recherchant "LOGOSw<br>ou utilisez le bouton d<br>Communauté<br>Google+ | sur votr<br>lepuis Goog<br>v",<br>i-contre.<br>Participer a<br>bêta | tablette<br>e Play, en<br>à la | Installer l'applic | ation                           |
|              |                                                                                                    |                                                                     |                                |                    |                                 |
| Lecteur Ses  | am Vitale<br>Agréé Sesam Vi<br>Détection auto                                                                                           | tale                                                                | -                              |                    | Mettre à jour les<br>composants |
|              | Entièrement US<br>Agréé Sesam Vi                                                                                                    | B<br>tale                                                           | w pour commander<br>Ial.       |                    |                                 |

#### Lecteur Sesam Vitale

### Après détection du lecteur Sesam Vitale Mise à jour des composants

| Lecteur Ses  | am Vitale                                                                                                    |
|--------------|----------------------------------------------------------------------------------------------------|
|              | Agréé Sesam Vitale   Mettre à jour les  composants                                                                                             |
|              | Contactez le support LOGOSw pour commander<br>le matériel Sesam Vitale optimal.                                                                |
| Couplage to  | éléphonique                                                                                                    |
|              | Détecter les appels téléphoniques entrants     Configurer                                                                                      |
| Scanners     | ☑ Utiliser la bibliothèque de compatibilité                                                                                                    |
|              | ✓ Utiliser l'interface du driver                                                                                                    |
|              | Eormat : JPG                                                                                                    |
| Installation | sur la tablette                                                                                                    |
|              | Installez LOGOSw sur votre tablette<br>Android directement depuis Google Play, en<br>recherchant "LOGOSw",<br>ou utilisez le bouton ci-contre. |
|              | Communauté<br>Google+ Participer à la Installer l'application                                                                                  |
|              |                                                                                                    |
| <b>T</b> (1) |                                                                                                    |

Téléchargement en cours..

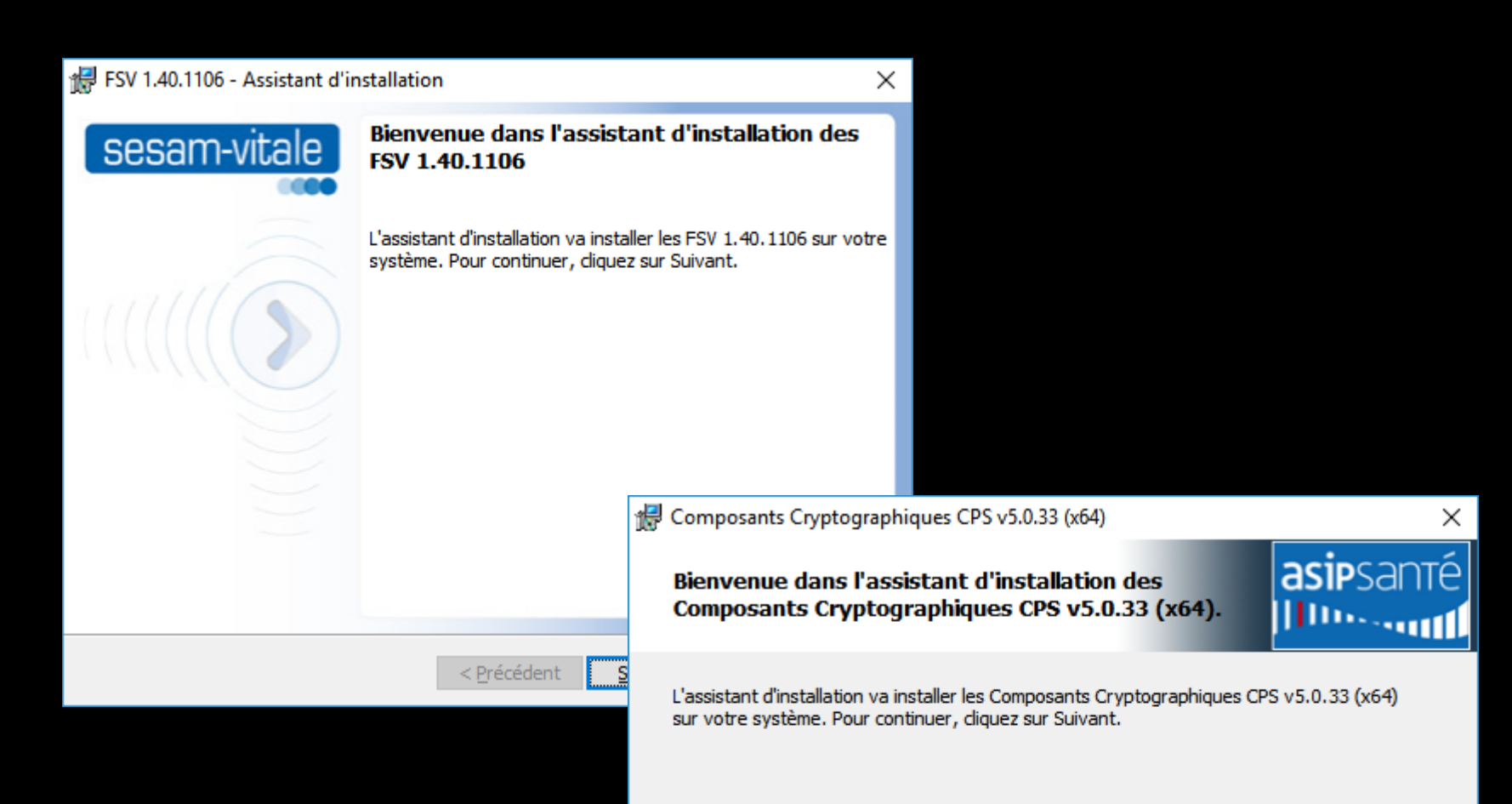

# Couplage téléphonique

Lig

Lign conn

Affic Sur ce Ferme

→Pour détecter les appels entrants ⇒Pour configurer la ligne téléphonique ⇒Pour filtrer les L Dé appels indésirables

| Lecteur Se                                                  | sam Vitale                                                                                                    |                    |                                                                    |                                            |                 |
|-------------------------------------------------------------|----------------------------------------------------------------------------------------------------|--------------------|--------------------------------------------------------------------|--------------------------------------------|-----------------|
|                                                             | Agréé Sesam Vitale ▼<br>Contactez le support LOGOSw pour commander<br>le matériel Sesam Vitale optimal.                                                                                          |                    | Mettre à jour les<br>composants                                    |                                            |                 |
| Couplage                                                    | téléphonique                                                                                                    |                    |                                                                    |                                            |                 |
|                                                             | Détecter les appels téléphoniques entrants                                                                                                    | Configurer         |                                                                    |                                            |                 |
| Scanners                                                    | Utiliser la bibliothèque de compatibilité<br>Utiliser l'interface du driver<br>Format : JPG                                                                                                    |                    |                                                                    |                                            |                 |
| Installation                                                | n sur la tablette  Installez LOGOSw sur votre tablette Android directement depuis Google Play, en recherchant "LOGOSw", ou utilisez le bouton ci-contre. Communauté Google+ Participer à la bêta | Installer l'applic | ation                                                              |                                            |                 |
| n des appels entrants                                       | V                                                                                                    |                    |                                                                    | - 🗆                                        | ×               |
| éléphoniques<br><sup>J</sup> honiques<br>à cet ordinateur : | Modem Téléphone pour le praticien                                                                                                    | ests               | Appels indési<br>LOGOSw raccroche<br>démarchages télép<br>Tester : | rables<br>ra automatique<br>honiques connu | ment à 0<br>is. |
| e des appels<br>ateur, afficher les appel                   | s pour Tous les praticiens 🔹 🔻                                                                                                    |                    | Numéros                                                            | s additionnels :                           |                 |
| tre d'appel après                                           | 6 secondes après la dernière sonnerie                                                                                                    |                    |                                                                    |                                            |                 |
|                                                             |                                                                                                    |                    |                                                                    |                                            |                 |

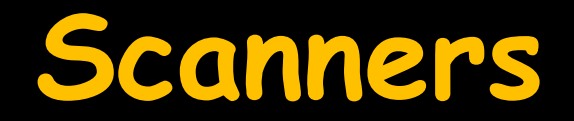

→ "scanners" permet de modifier les paramètres d'acquisition Twain

| Lecteur Ses  | am Vitale                                                                                                    |                                 |
|--------------|----------------------------------------------------------------------------------------------------|---------------------------------|
|              | Agréé Sesam Vitale                                                                                                    | Mettre à jour les<br>composants |
|              | Contactez le support LOGOSw pour commander<br>le matériel Sesam Vitale optimal.                                                                                                    |                                 |
| Couplage te  | léphonique                                                                                                    |                                 |
|              | Détecter les appels téléphoniques entrants Configur                                                                                                    | er                              |
| Scanners     | Utiliser la bibliothèque de compatibilité<br>Utiliser l'interface du driver<br>Format : JPG                                                                                                    |                                 |
| Installation | sur la tablette<br>Installez LOGOSw sur votre tablette<br>Android directement depuis Google Play, en<br>recherchant "LOGOSw",<br>ou utilisez le bouton ci-contre.<br>Communauté Participer à la | r l'application                 |

Scanners

- Tous les modèles de scanners et d'ordinateurs ne permettent pas d'accéder à cette fonction
- Si cet outil ne fonctionne pas correctement le fait de cocher "Utiliser la bibliothèque de compatibilité" peut améliorer le fonctionnement

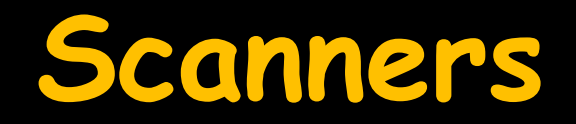

- → Cet outil permet de se servir du scanner
- Pour "photocopier" des documents (une ou plusieurs pages)
- Ou importer dans le module d'imagerie sous forme de fichier image (une image unique)

| <u>O</u> utils | 2 |  |         |             | 22 |
|----------------|---|--|---------|-------------|----|
|                |   |  | 9 💽 🕜 🖏 | 📔 💿 🌞 🎧 🙋 🤇 |    |
|                | - |  |         |             | *  |

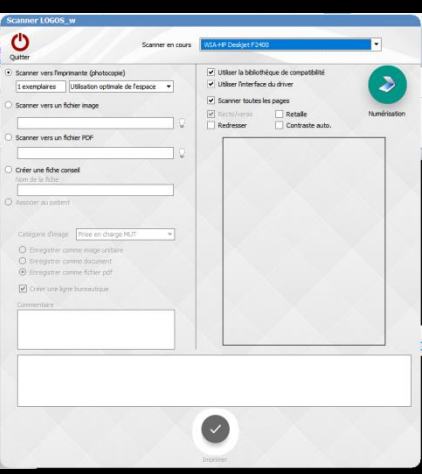

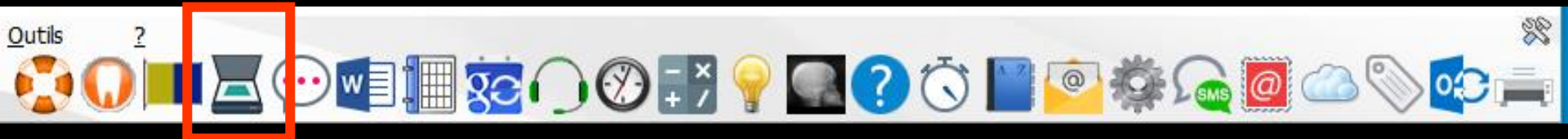

- Lorsqu'une fiche patient est ouverte → Possibilité de scanner des images, des documents, que l'on pourra associer directement à la fiche patient avec ligne bureautique éventuellement et ajout d'un commentaire
- Un double clic sur la ligne bureautique donne accès au document scanné

# ✓Installation et paramétrage d'une tablette Android

| Lecteur Ses  | am Vitale                                                                                                    |                                 |
|--------------|----------------------------------------------------------------------------------------------------|---------------------------------|
|              | Agréé Sesam Vitale                                                                                                    | Mettre à jour les<br>composants |
|              | Contactez le support LOGOSw pour commander<br>le matériel Sesam Vitale optimal.                                                                |                                 |
| Couplage te  | éléphonique                                                                                                    |                                 |
|              | Détecter les appels téléphoniques entrants Configurer                                                                                          |                                 |
| Scanners     | Utiliser la bibliothèque de compatibilité                                                                                                    |                                 |
|              | Utiliser l'interface du driver                                                                                                    |                                 |
| Installation | sur la tablette 順                                                                                                    |                                 |
|              | Installez LOGOSw sur votre tablette<br>Android directement depuis Google Play, en<br>recherchant "LOGOSw",<br>ou utilisez le bouton ci-contre. |                                 |
|              | Communauté Participer à la Installer l'appl<br>Google+ bêta                                                                                    | ication                         |

# 3. Connexion à des programmes externes 2 parties

- En haut : Connexion d'un système vidéo
- Indiquez le chemin d'accès et le nom du programme de gestion de la caméra numérique
- Indiquez si vous souhaitez que l'outil de capture soit toujours présent lors de l'appel de ce programme à partir de LOGOSw

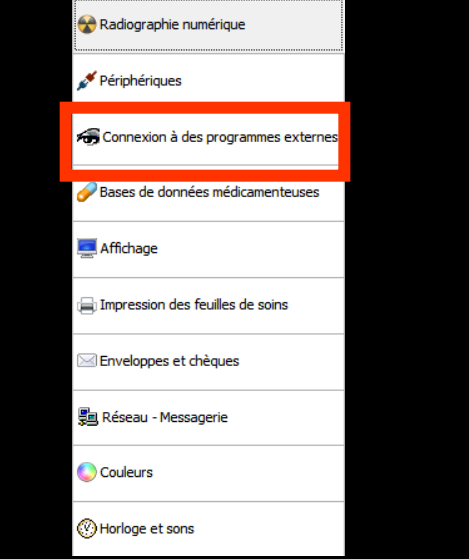

| Configuration du poste              |                                                                                              |
|-------------------------------------|----------------------------------------------------------------------------------------------|
| Quitter                             | Cet ordinateur correspond à la salle 1 v pour les matériaux et la messagerie                 |
| 😪 Radiographie numérique            |                                                                                              |
| ₩ Périphériques                     | Programme d'acquisition vidéo                                                                |
| Connexion à des programmes externes |                                                                                              |
| Bases de données médicamenteuses    | Outri de capture toujours present     Duti de capture jamais présent                         |
| Affichage                           |                                                                                              |
| Impression des feuilles de soins    |                                                                                              |
| Enveloppes et chèques               | Traitement de texte externe :<br>C:\Program Files (x86)\Hkrosoft Office\Office14\WINWORD.EXE |
| 💭 Réseau - Messagerie               |                                                                                              |
| Couleurs                            |                                                                                              |
| O Horloge et sons                   |                                                                                              |
|                                     |                                                                                              |
|                                     |                                                                                              |

#### Connexion à des programmes externes

- Lorsqu'un programme de gestion d'imagerie numérique est défini et sauvegardé à partir de cette fenêtre, un icône "Imagerie numérique" est visible et actif dans la fenêtre du dossier du patient
- Possibilité dans les fiches des patients, de passer de LOGOSw vers le programme de gestion de caméra (et retour), permettant éventuellement de capturer des images et de les récupérer dans le dossier en cours

#### En bas : possibilité d'associer un traitement de texte externe

- Choisir le chemin complet d'un programme de traitement de texte qui pourra être appelé à l'aide de la barre d'icônes de la fenêtre principale. (Il peut s'agir d'un système de dictée vocale)
- Apparition d'un icône spécifique dans la barre d'icônes de la fenêtre principale de LOGOSw

Outils

| Configuration du poste              |                                                                                                    |
|-------------------------------------|----------------------------------------------------------------------------------------------------|
| Quitter                             | Cet ordinateur correspond à la salle 1 v pour les matériaux et la messagerie                                  |
| 🛠 Radiographie numérique            |                                                                                                    |
| 🖋 Périphériques                     | Programme d'acquisition vidéo                                                                                 |
| Connexion à des programmes externes |                                                                                                    |
| Bases de données médicamenteuses    | Outra de caplar e talgade present     Outra de caplar e talgade present     Outra de caplar e talgade present |
| The Affichage                       |                                                                                                    |
| 🚍 Impression des feuilles de soins  |                                                                                                    |
| Enveloppes et chèques               | Traitement de texte externe :<br>C:Program Files (x66)/Wicrosoft Office\Office14\WINWORD.EXE V                |
| 🗐 Réseau - Messagerie               |                                                                                                    |
| Couleurs                            |                                                                                                    |
| () Horloge et sons                  |                                                                                                    |
|                                     |                                                                                                    |
|                                     |                                                                                                    |

| 🕠 Sélection d'ur      | n éxécutable               |                 |                  |                  |             |           | ×          |
|-----------------------|----------------------------|-----------------|------------------|------------------|-------------|-----------|------------|
| Regarder <u>d</u> ans | : 퉬 Office14               |                 | •                | G 🤌 📂 🛄 🗸        |             |           |            |
| (Pa)                  | Nom                        | A               |                  | Modifié le       | Туре        | Taille    | •          |
|                       | N ONENOTEM.EX              | E               |                  | 02/09/2011 02:15 | Application | 223 Ke    | D          |
| Emplacements          | 0UTLOOK.EXE                |                 |                  | 21/09/2011 11:26 | Application | 15 390 Ke | D          |
| recents               | POWERPNT.EXE               |                 |                  | 22/10/2010 15:55 | Application | 2 112 Ko  | D          |
|                       | PPTICO.EXE                 |                 |                  | 20/10/2010 14:35 | Application | 3 704 Ke  | 0          |
|                       | SCANPST.EXE                |                 | 21/12/2010 01:15 | Application      | 39 Ke       | D         |            |
| Bureau                | SELFCERT.EXE               |                 |                  | 21/12/2010 01:02 | Application | 510 Ke    | D          |
|                       | SETLANG.EXE                |                 |                  | 28/02/2010 02:12 | Application | 33 Ke     | 0          |
| The VPREVIEW.EXE      |                            |                 | 21/12/2010 01:30 | Application      | 567 Ke      | 0         |            |
| Diblicath à sur sa    | WINWORD.EXE                | $\wedge$        |                  | 18/03/2011 22:59 | Application | 1 390 Ko  |            |
| Bibliotheques         | Wordconv.exe               |                 |                  | 27/03/2010 08:45 | Application | 21 Ko     | 0          |
|                       | WORDICON.EXE               | :               |                  | 20/10/2010 14:35 | Application | 1 815 Ko  | o≡         |
|                       | XLICONS.EXE                |                 |                  | 20/10/2010 14:35 | Application | 1 445 Ko  | <u>_</u> د |
| Ordinateur            | •                          |                 |                  | III              |             | 4         |            |
|                       | Nom du fichier :           | WINWOF          | E                |                  | •           | Ouvrir    |            |
|                       | <u>Types de fichiers :</u> | Exécutable (*.E | XE)              |                  | •           | Annuler   |            |

#### Note

#### Lors de l'appel à de tels programmes, LOGOSw reste actif

⇒Selon le type de programme appelé, vous devez donc vous assurer que votre ordinateur possède suffisamment de ressources et en particulier assez de mémoire pour les faire fonctionner conjointement dans de bonnes conditions ⇒Vous devrez aussi vous assurer qu'il ne puisse y avoir de conflit entre LOGOSw et un ou plusieurs de ces programmes

#### 4. Bases de données médicamenteuses

#### Permet de définir si vous désirez utiliser ou non une base de données médicamenteuses

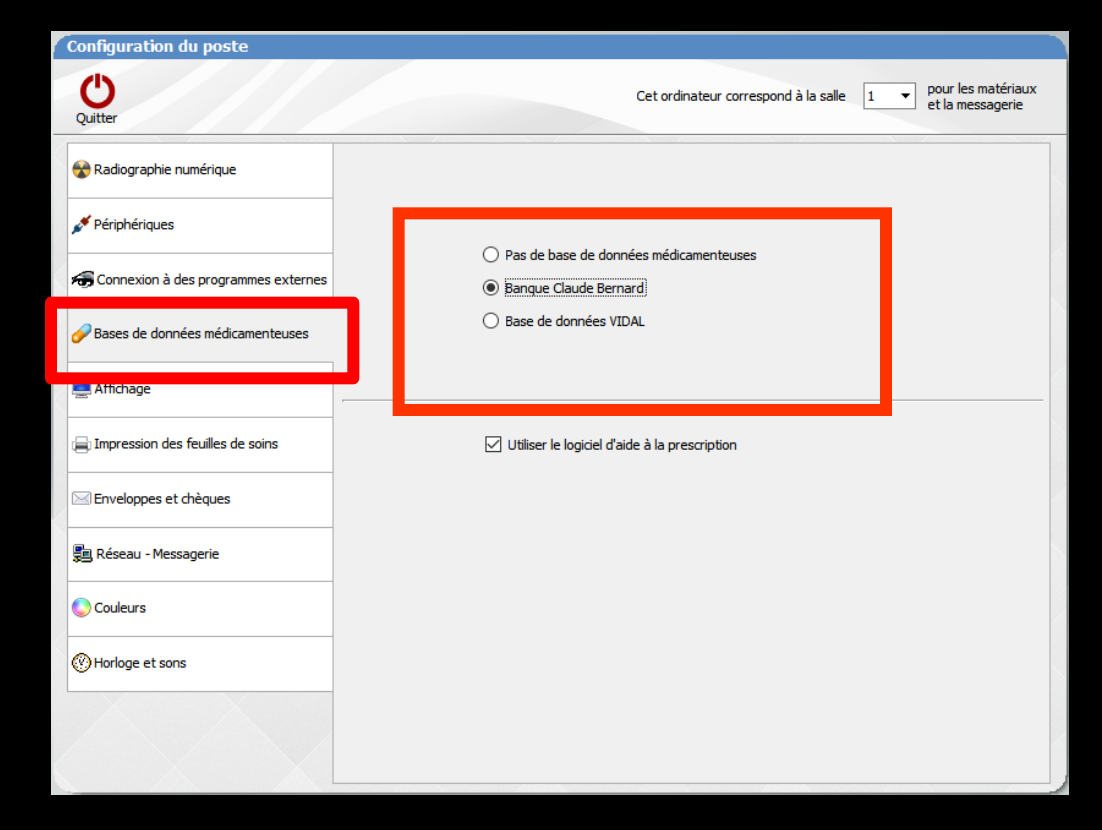

#### 4. Bases de données médicamenteuses

#### Permet de définir si vous désirez utiliser ou non le LAP (logiciel d'aide à la prescription)

| Configuration du poste              |                                                                              |
|-------------------------------------|------------------------------------------------------------------------------|
| Quitter                             | Cet ordinateur correspond à la salle 1 v pour les matériaux et la messagerie |
| Radiographie numérique              |                                                                              |
| 💉 Périphériques                     | O Pas de hase de données médicamenteuses                                     |
| Connexion à des programmes externes | Plas de Dace de connectamente des s                                          |
| Bases de données médicamenteuses    | O Base de données VIDAL                                                      |
| Affichage                           |                                                                              |
| Impression des feuilles de soins    | Utiliser le logiciel d'aide à la prescription                                |
| Enveloppes et chèques               |                                                                              |
| Réseau - Messagerie                 |                                                                              |
| Couleurs                            |                                                                              |
| W Horloge et sons                   |                                                                              |
|                                     |                                                                              |
|                                     |                                                                              |

#### Bases de données médicamenteuses

Vous devez absolument avoir conscience que tout changement de base de données médicamenteuses (VIDAL à la place de BCB ou BCB à la place de VIDAL) comporte un risque pour vos patients

Les allergies saisies précédemment ne pourront plus occasionner d'alerte

⇒Il faudra les ressaisir avec la nouvelle base de données médicamenteuses choisie

#### Bases de données médicamenteuses

⇒De même, pour une base de données médicamenteuses qui n'est plus fonctionnelle (problèmes techniques, date de validité dépassée, désactivation dans LOGOSw ...) Les recherches d'incompatibilités et d'allergies ne seront plus actives Risque pour vos patients ⇒Donc être attentif

## 5. Affichage

| Configuration du poste              |                                                                                                    |
|-------------------------------------|----------------------------------------------------------------------------------------------------|
| Quitter                             | Cet ordinateur correspond à la salle 1 v pour les matériaux et la messagerie                                                                        |
| 😪 Radiographie numérique            |                                                                                                    |
| 🖋 Périphériques                     | <ul> <li>Afficher l'âge dans le titre des fenêtres des patients</li> <li>Afficher le solde dans le titre des fenêtres des patients</li> </ul>       |
| Gonnexion à des programmes externes |                                                                                                    |
| Bases de données médicamenteuses    | Préserver en bas d'écran la hauteur de la barre des tâches                                                                                          |
| 🚍 Affichage                         | <ul> <li>Permettre le lancement de plusieurs LOGOSw en parallèle</li> <li>Afficher les dossiers patients dans la barre de tâches Windows</li> </ul> |
| Impression des feuilles de soins    |                                                                                                    |
| Enveloppes et chèques               | Réinitialiser la position des fenêtres                                                                                                    |
| 🗐 Réseau - Messagerie               |                                                                                                    |
| Couleurs                            | Débloquer les FSE                                                                                                    |
| () Horloge et sons                  |                                                                                                    |
|                                     |                                                                                                    |
|                                     |                                                                                                    |

### 5. Affichage

- Possibilité de paramétrer au niveau du poste, ce qui s'affichera dans la barre de titre des fiches patients
   Âge des patients
  - Solde comptable des patients

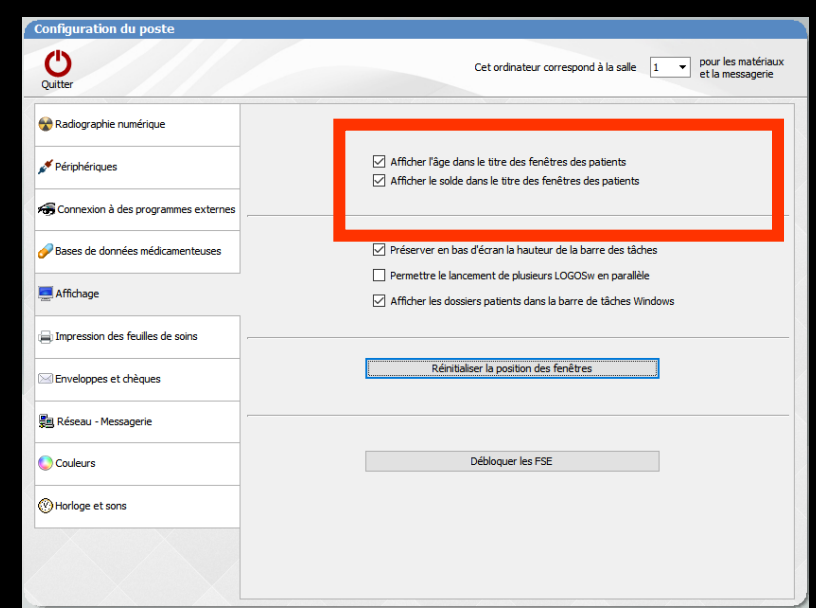

## Paramétrage par poste

 Permet de définir au niveau du poste secrétariat par exemple
 Fiche patient sans solde comptable
 Fiche patient sans l'âge du patient

![](_page_30_Picture_0.jpeg)

- Permet de définir la taille des fenêtres
   Pour les écrans avec une résolution verticale supérieure à 768 pixels
- LOGOSw ménage un espace suffisant en bas d'écran pour la barre de tâche de Windows

| Configuration du poste              |                                                                                                    |
|-------------------------------------|----------------------------------------------------------------------------------------------------|
| Quitter                             | Cet ordinateur correspond à la salle 1 - pour les matériaux et la messagerie                                              |
| Radiographie numérique              |                                                                                                    |
| Périphériques                       | ✓ Afficher l'âge dans le titre des fenêtres des patients ✓ Afficher le solde dans le titre des fenêtres des patients      |
| Connexion à des programmes externes |                                                                                                    |
| Bases de données médicamenteuses    | Préserver en bas d'écran la hauteur de la barre des tâches                                                                |
| Affichage                           | Permettre le lancement de pusieurs LOGOSw en parallele     Afficher les dossiers patients dans la barre de tâches Windows |
| Impression des feuilles de soins    |                                                                                                    |
| Enveloppes et chèques               | Rénitialiser la position des fenêtres                                                                                     |
| Réseau - Messagerie                 |                                                                                                    |
| Couleurs                            | Débloquer les FSE                                                                                                    |
| () Horloge et sons                  |                                                                                                    |
|                                     |                                                                                                    |

![](_page_30_Picture_4.jpeg)

### 5. Affichage

Pour réinitialiser la position des fenêtres après des coups de souris intempestifs et des déplacements par erreur

| Configuration du poste                |                                                                                                    |
|---------------------------------------|----------------------------------------------------------------------------------------------------|
| Quitter                               | Cet ordinateur correspond à la salle 1 v pour les matériaux et la messagerie                                           |
| 😪 Radiographie numérique              |                                                                                                    |
| 🖋 Périphériques                       | ✓ Afficher l'âge dans le titre des fenêtres des patients ✓ Afficher le solde dans le titre des fenêtres des patients   |
| 😽 Connexion à des programmes externes |                                                                                                    |
| Bases de données médicamenteuses      | ✓ Préserver en bas d'écran la hauteur de la barre des tâches                                                           |
| Affichage                             | Permettre le lancement de plusieurs LOGOSw en parallèle Afficher les dossiers patients dans la barre de tâches Windows |
| Impression des feuilles de soins      |                                                                                                    |
| Enveloppes et chèques                 | Réinitialiser la position des fenêtres                                                                                 |
| 💼 Réseau - Messagerie                 |                                                                                                    |
| Couleurs                              | Débloquer les FSE                                                                                                    |
| Horloge et sons                       |                                                                                                    |
|                                       |                                                                                                    |
|                                       |                                                                                                    |

### 5. Affichage

- Parfois lors d'une télétransmission, lorsque le serveur est surchargé ou indisponible, il arrive qu'une ou plusieurs FSE restent bloquées
- Clic sur le bouton de déblocage

![](_page_32_Picture_3.jpeg)

# 6. Impression des feuilles

| 😵 Radiographie numérique             |
|--------------------------------------|
| 🖋 Périphériques                      |
| 🚝 Connexion à des programmes externe |
| Bases de données médicamenteuses     |
| 🧾 Affichage                          |
| 📄 Impression des feuilles de soins   |
| Enveloppes et chèques                |
| 🗐 Réseau - Messagerie                |
| Couleurs                             |
| C Horloge et sons                    |

## 6. Impression des feuilles

- Permet de modifier certains paramètres d'édition et de mise en pages des feuilles de sécurité sociale et des ordonnances prédéfinies
- ⇒ Ne modifiez ces valeurs que si vous êtes certain de devoir le faire

![](_page_34_Picture_3.jpeg)

# 6.Impression des feuilles →Paramètres des ordonnances A4

| Configuration du poste                   |                                                                |                                        |                                                                                                    |
|------------------------------------------|----------------------------------------------------------------|----------------------------------------|----------------------------------------------------------------------------------------------------|
| Quitter                                  | Cet ordinateur correspond à la salle 1 V                       | pour les matériaux<br>et la messagerie |                                                                                                    |
| 🛠 Radiographie numérique                 | Impression des reuille de soins                                |                                        |                                                                                                    |
| 🖋 Périphériques                          | CRDONNANCE_A4                                                  | Configuration du poste                 |                                                                                                    |
| Here Connexion à des programmes externes | Colonne_Dupli=19                                               | Ů                                      | Cet ordinateur correspond à la salle 1 - v pour les matériaux<br>et la messanerie                                                                                                    |
| Bases de données médicamenteuses         | Gonne_Reference=65     Gonne_Reference=26     Guide Grabuit=71 | Quitter                                | Impression des fauilles de soins                                                                                                    |
| 💻 Affichage                              | Colonne_Gratuit=18                                             | Radiographie numérique                 |                                                                                                    |
| Impression des feuilles de soins         | Ligne_Medic1=110     Colonne_Medic=11     Colonne_Posic=86     | Construint à deservers                 | Colone_Date=155                                                                                                    |
| Enveloppes et chèques                    | Intervalle_Poso=5     Intervalle_Medic=25                      | Bases de données médicamenteuses       | - Colone_Dupl=19 - Colone_Dupl=124 - Colone_Reference=5                                                                                                    |
| 💼 Réseau - Messagerie                    |                                                                |                                        | - Golome, Feference=26<br>- Golome, Feference=26<br>- Golome, Gratuit=71                                                                                                    |
| Couleurs                                 | Ligne_Secu=92                                                  | Impression des feuilles de soins       | - Colonne_Gratuit=18 - Colonne_Jratuit=18 - Colonne_Jratuit=18 - Colonne_Jratuit=10 - Colonne_Jratuit=110 - Colonne_Jratuit=110 - Co |
| () Horloge et sons                       |                                                                | Enveloppes et chèques                  | - Colonne_Medic=11 - Colonne_Poso=86                                                                                                    |
|                                          |                                                                | 🗐 Réseau - Messagerie                  | Intervale_Vedic=25<br>Intervale_Medic=27<br>Upne_Nombre=279                                                                                                    |
|                                          |                                                                | Couleurs                               | Colonne_Nombre=193                                                                                                    |
|                                          |                                                                |                                        | ORDONNANCE_A4                                                                                                    |
|                                          |                                                                |                                        |                                                                                                    |
|                                          |                                                                |                                        |                                                                                                    |

### 7. Impression enveloppes et chèques

| 😪 Radiographie numérique              |
|---------------------------------------|
| 💉 Périphériques                       |
| 🕞 Connexion à des programmes externes |
| Bases de données médicamenteuses      |
| E Affichage                           |
| Impression des feuilles de soins      |
| 🖂 Enveloppes et chèques               |
| 🗐 Réseau - Messagerie                 |
| Couleurs                              |
| () Horloge et sons                    |

| Configuration du poste                   |                                                                                                    |  |  |  |  |  |
|------------------------------------------|----------------------------------------------------------------------------------------------------|--|--|--|--|--|
| Quitter                                  | Cet ordinateur correspond à la salle 1 🔹 pour les matériaux et la messagerie                                                                                 |  |  |  |  |  |
| 😪 Radiographie numérique                 | Impression des enveloppes                                                                                                    |  |  |  |  |  |
| 💉 Périphériques                          | Début de l'impression     Colonne     70     Ligne     40       Nom du destinataire     Police     Arial     V     14     V                                  |  |  |  |  |  |
| Here Connexion à des programmes externes | Gras Italique Souligné                                                                                                    |  |  |  |  |  |
| Bases de données médicamenteuses         | Lignes suivantes Police Arial V 14 V<br>V Gras Italique Souligné                                                                                             |  |  |  |  |  |
| 🧮 Affichage                              | <imprimante défaut="" par=""> O Portrait O Paysage</imprimante>                                                                                              |  |  |  |  |  |
| 🚍 Impression des feuilles de soins       | Tester                                                                                                    |  |  |  |  |  |
| 🖂 Enveloppes et chèques                  | Impression des chèques                                                                                                    |  |  |  |  |  |
|                                          | Colonne Ligne Police Taille Gras Italique Souligné                                                                                                    |  |  |  |  |  |
| 🗐 Réseau - Messagerie                    | Nombre en chiffres 130 10 Times New Roman 8 🗹 🗌                                                                                                    |  |  |  |  |  |
|                                          | Nombre en lettres 70 20 Times New Roman 8 🗹 🗌                                                                                                    |  |  |  |  |  |
| Cardena                                  | Nom du tireur 90 35 Times New Roman 8 🗹 🗌                                                                                                    |  |  |  |  |  |
| Couleurs                                 | Commune         90         45         Times New Roman         8         ✓            Date         130         45         Times New Roman         8         ✓ |  |  |  |  |  |
| () Horloge et sons                       | Inters New Roman B Portrait O Paysage                                                                                                    |  |  |  |  |  |
|                                          | Tester                                                                                                    |  |  |  |  |  |
|                                          |                                                                                                    |  |  |  |  |  |

### 7. Impression des enveloppes

#### Permet de modifier les paramètres d'impression des enveloppes

#### Impression des enveloppes

| Début de l'impression                      | Colonne      | 70       | Ligne 40    | C            |         |
|--------------------------------------------|--------------|----------|-------------|--------------|---------|
| Nom du destinataire                        | Police Arial |          | ✓ 14        | $\sim$       |         |
|                                            | 🗹 Gras       | Italique | e 🗌 Souligi | né           |         |
| Lignes suivantes                           | Police Arial |          | √ 14        | $\sim$       |         |
|                                            | 🗹 Gras       | Italique | e 🗌 Souligi | né           |         |
| <imprimante défaut="" par=""></imprimante> |              |          |             | ✓ ○ Portrait | Paysage |
|                                            |              | Tester   |             |              |         |

![](_page_39_Picture_0.jpeg)

| Impression des enveloppes |                          |                                            |                 |                |                               |   |   |
|---------------------------|--------------------------|--------------------------------------------|-----------------|----------------|-------------------------------|---|---|
|                           |                          | Début de l'impression                      | Colonne 70      | Ligne 40       |                               |   |   |
|                           |                          | Nom du destinataire                        | Police Arial    | ✓ 14 ✓         |                               |   |   |
|                           |                          |                                            | 🗹 Gras 🗌 Italio | que 🗌 Souligné |                               |   |   |
|                           |                          | Lignes suivantes                           | Police Arial    | ✓ 14 ✓         |                               |   |   |
|                           |                          |                                            | 🗹 Gras 🗌 Italio | que 🗌 Souligné |                               |   |   |
|                           |                          | <imprimante défaut="" par=""></imprimante> |                 | ✓ ○ Portrait   | Paysage                       |   |   |
|                           |                          |                                            | Tester          |                |                               |   |   |
|                           |                          |                                            |                 |                |                               |   |   |
|                           |                          |                                            |                 |                |                               |   |   |
| Aperçu avant impression   |                          |                                            |                 |                |                               | - | đ |
| 💿 Aperçu 🛛 🚔 In           | nprimer 🦿 Exporter 🔍 Rec | hercher 🔗 Annoter                          |                 |                |                               |   |   |
|                           | Largeur                  |                                            | 100 % 🔾 🕀       |                | 1/1                           |   |   |
|                           | Page entière             |                                            |                 |                |                               |   |   |
| Quitter 100 %             | Deux pages               | election Mire Anno                         | lasso           | miniatures     | $\land$ $\land$ $\lor$ $\lor$ | 1 |   |
| 1                         |                          | Mode                                       |                 | Affichage      | Pages                         |   |   |

Mr Martin DUBOIS 14 grand rue Porte de gauche 35000 RENNES

## 7. Impression des chèques

#### Permet de modifier les paramètres d'impression des chèques bancaires

#### Impression des chèques

|                    | Colonne | Ligne | Police          | Taille | Gras                                                                                                    | Italique | Souligné |
|--------------------|---------|-------|-----------------|--------|----------------------------------------------------------------------------------------------------|----------|----------|
| Nombre en chiffres | 130     | 10    | Times New Roman | 8      | $\langle$                                                                                                    |          |          |
| Nombre en lettres  | 70      | 20    | Times New Roman | 8      | $\langle$                                                                                                    |          |          |
| Nom du tireur      | 90      | 35    | Times New Roman | 8      | $\langle$                                                                                                    |          |          |
| Commune            | 90      | 45    | Times New Roman | 8      | $\mathbf{\mathbf{\mathbf{\mathbf{\mathbf{\mathbf{\mathbf{\mathbf{\mathbf{\mathbf{\mathbf{\mathbf{\mathbf{\mathbf{\mathbf{\mathbf{\mathbf{\mathbf{$ |          |          |
| Date               | 130     | 45    | Times New Roman | 8      | $\checkmark$                                                                                                    |          |          |

<Imprimante par défaut>

Ortrait

🔵 Paysage

Tester

![](_page_41_Picture_0.jpeg)

#### Impression des chèques Gras Italique Souligné Colonne Ligne Police Taille $\overline{\phantom{a}}$ 10 Times New Roman 8 Nombre en chiffres 130 8 $\overline{\phantom{a}}$ Nombre en lettres 70 20 Times New Roman $\square$ $\overline{\phantom{a}}$ 35 Times New Roman 8 Nom du tireur 90 45 Times New Roman $\overline{\phantom{a}}$ Commune 90 8 130 45 Times New Roman 8 $\checkmark$ Date <Imprimante par défaut> $\sim$ Portrait Paysage Tester Aperçu avant impression \_ Exporter Q Rechercher Aperçu 📄 Imprimer 🖋 Annoter 100 % + Largeur 0 Ð ΤĨ 1/1 Page entière Θ 100 % Plein écran Volet $\approx$ $\sim$ $\approx$ Déplacement Sélection Mire Annotation Zoom ⊟ 🗎 Deux pages miniatures • lasso --3677,55

ഗ

Quitter

1

Trois mille six cent soixante dix sept E uros cinquante cinq Centimes. Docteur Ninon CREMONINI LA TRINITE 17/05/2017

٥  $\times$ 

### 8. Réseau - Messagerie

| Configuration du poste                   |                                                                                                    |
|------------------------------------------|----------------------------------------------------------------------------------------------------|
| Quitter                                  | Cet ordinateur correspond à la salle 1 v pour les matériaux<br>et la messagerie                                                                                      |
| 😵 Radiographie numérique                 | Réseau informatique                                                                                                    |
| 🖋 Périphériques                          | Adresse IP du poste : 192.168.1.12                                                                                                    |
| Here Connexion à des programmes externes | Activer la messagerie instantanée à l'ouverture de LOGOS_w                                                                                                    |
| Bases de données médicamenteuses         | <ul> <li>Placer dans le menu un icone d'accès à la messagerie</li> <li>Lorsqu'elle est iconisée, agrandir la messagerie lors de la réception d'un message</li> </ul> |
| 💻 Affichage                              | Avertissement sonore quand un autre poste se connecte I                                                                                                    |
| ) Impression des feuilles de soins       |                                                                                                    |
| Enveloppes et chèques                    |                                                                                                    |
| 🗐 Réseau - Messagerie                    |                                                                                                    |
| Couleurs                                 |                                                                                                    |
| () Horloge et sons                       |                                                                                                    |
|                                          |                                                                                                    |
|                                          |                                                                                                    |

### Réseau - Messagerie

- Permet, si vous fonctionnez en réseau, d'activer un composant logiciel de messagerie instantanée
- Pour que la messagerie réseau puisse fonctionner correctement, tous les postes du réseau doivent être configurés pour accepter les messages RPC standards
  - Pour que la messagerie RPC fonctionne, le logiciel doit être lancé sur les 2 postes (émetteur et receveur)
  - Lors de la réception et de la connexion/déconnexion d'un poste, il y a un son (gong) qui l'indique

#### Note

Paramétrez tous les postes → Cochez "Activer la messagerie instantanée à l'ouverture de LOGOS"

| Configuration du poste                |                                                                                                    |
|---------------------------------------|----------------------------------------------------------------------------------------------------|
| Quitter                               | Cet ordinateur correspond à la saile 1 - pour les matériaux<br>et la messagerie                                                            |
| 😵 Radiographie numérique              | Réseau informatique                                                                                                    |
| 🖋 Périphériques                       | Adresse IP du poste : 192.168.1.12                                                                                                    |
| 🚓 Connexion à des programmes externes | Activer la messagerie instantanée à l'ouverture de LOGOS _w                                                                                |
| Bases de données médicamenteuses      | Placer dans le menu un icone d'accès à la messagerie<br>Lorsqu'elle est iconisée, agrandir la messagerie lors de la réception d'un message |
| Affichage                             | Avertissement sonore quand un autre poste se connecte u                                                                                    |
| Impression des feuilles de soins      |                                                                                                    |
| Enveloppes et chèques                 |                                                                                                    |
| 🗐 Réseau - Messagerie                 |                                                                                                    |
| 😓 Couleurs                            |                                                                                                    |
| Horloge et sons                       |                                                                                                    |
|                                       |                                                                                                    |
|                                       |                                                                                                    |

| éseau informatique                                                                 |                                                |  |  |  |  |
|------------------------------------------------------------------------------------|------------------------------------------------|--|--|--|--|
| Adresse IP du poste : 19                                                           | 2.168.1.12                                     |  |  |  |  |
|                                                                                    |                                                |  |  |  |  |
| Activer la messagerie instantanée à l'ouverture de LOGC                            | S_w                                            |  |  |  |  |
| Placer dans le menu un icone d'accès à la messagerie                               |                                                |  |  |  |  |
| Lorsqu'elle est iconisée, agrandir la messagerie lors de la réception d'un message |                                                |  |  |  |  |
| Avertissement sonore quand un autre poste se connecte                              | · 🕩                                            |  |  |  |  |
|                                                                                    | Ces options ne sont valables que sur un réseau |  |  |  |  |

![](_page_44_Picture_4.jpeg)

⇒ Voir fichier Accessoires - messagerie instantanée

#### 9. Couleurs

#### Pour modifier les couleurs et l'aspect de LOGOSw

| Configuration du poste              |                                                                              |
|-------------------------------------|------------------------------------------------------------------------------|
| Quitter                             | Cet ordinateur correspond à la salle 1 v pour les matériaux et la messagerie |
| Radiographie numérique              | Gabarit LOGOSw                                                               |
| 🖋 Périphériques                     | Barre d'icônes de la fenêtre principale                                      |
| Connexion à des programmes externes |                                                                              |
| Bases de données médicamenteuses    | Fenêtre                                                                      |
| Affichage                           | Configuration du poste                                                       |
| Impression des feuilles de soins    | ✓ Trait de séparation                                                        |
| Enveloppes et chèques               | Zone en évidence                                                             |
| 💼 Réseau - Messagerie               |                                                                              |
| Couleurs                            | Pour personnaliser LOGOSw en                                                 |
| O Horloge et sons                   | modifiant l'habillage du logiciel                                            |
|                                     | et l'aspect des fenêtres et des<br>barres de titre                           |

#### Gabarit

#### Permet de choisir parmi les gabarits de couleurs pré-enregistrés sur le

poste

![](_page_46_Picture_3.jpeg)

#### Gabarit

![](_page_47_Picture_1.jpeg)

#### Gabarit pré enregistrés non modifiables

![](_page_47_Picture_3.jpeg)

| Configuration du poste                |                                                 |                       |            |                      |         |     |                                        |
|---------------------------------------|-------------------------------------------------|-----------------------|------------|----------------------|---------|-----|----------------------------------------|
| Quitter                               |                                                 |                       | Cet ordina | teur correspond à la | salle 1 | •   | pour les matériaux<br>et la messagerie |
| 😵 Radiographie numérique              | Horloge                                         |                       |            |                      |         |     |                                        |
| 🖋 Périphériques                       | Afficher la date                                | et l'heure            |            |                      |         |     |                                        |
| 🕞 Connexion à des programmes externes | Nom du jour                                     | Complet 🗸             |            |                      |         |     |                                        |
| Bases de données médicamenteuses      | Affichage du mois                               | En lettres 🗸          |            |                      |         |     |                                        |
| Affichage                             | Numéro de semaine                               | Semaine  Transparence |            |                      |         |     |                                        |
| Impression des feuilles de soins      |                                                 |                       |            | C                    | ng      | let |                                        |
| Enveloppes et chèques                 |                                                 |                       |            | Horlo                | ge      | et  | sons                                   |
| 🚰 Réseau - Messagerie                 | Sons                                            |                       |            |                      |         |     |                                        |
| Couleurs                              | Alerte sonore au début<br>de chaque rendez-vous | I Tester              |            |                      |         |     |                                        |
| W Horloge et sons                     | Alerte sonore à chaque<br>arrivée d'un patient  | 🗌 I 🎾 Tester          |            |                      |         |     |                                        |
|                                       | Volume sonore                                   |                       | 1 1 1      |                      |         |     |                                        |

### 10. Horloge et sons

Cet onglet permet de définir ⇒La façon dont s'afficheront la date et l'heure en haut à droite des divers programmes qui constituent LOGOSw ⇒Les sons dans LOGOSw

| Horloge                                         |              |  |  |  |
|-------------------------------------------------|--------------|--|--|--|
| ✓ Afficher la date et l'heure                   |              |  |  |  |
| Nom du jour                                     | Complet      |  |  |  |
| Affichage du mois                               | En lettres 🗸 |  |  |  |
| Numéro de semaine                               | Semaine      |  |  |  |
|                                                 | Transparence |  |  |  |
|                                                 |              |  |  |  |
|                                                 |              |  |  |  |
| Sons                                            |              |  |  |  |
| Alerte sonore au début<br>de chaque rendez-vous | ✓ I Tester   |  |  |  |
| Alerte sonore à chaque<br>arrivée d'un patient  | 🗌 I 🏳 Tester |  |  |  |
| Volume sonore                                   |              |  |  |  |
|                                                 |              |  |  |  |

### Horloge et sons

#### ⇒La date et l'heure en haut à droite dans LOGOSw

![](_page_50_Figure_2.jpeg)

Possibilité à l'aide de la souris de déplacer et de redimensionner la fenêtre d'affichage de la date et de l'heure

![](_page_50_Picture_4.jpeg)

Les modifications réalisées sont préservées sur l'ordinateur lors des prochaines utilisations de LOGOSw

#### Date et heure

omplet

En lettres

Semaine

Transparence

✓ I Tester

I Tester

Volume sonore

arrivée d'un patient

#### Apparaît dans toutes les fenêtres de LOGOSw Son affichage Horloge Afficher la date et l'heure Nom du jour ⇒Paramétrable Affichage du mois Numéro de semaine Repositionnable Redimensionnable Sons Alerte sonore au début de chaque rendez-vous Alerte sonore à chaque

![](_page_52_Figure_0.jpeg)

#### Date et heure

14:38 Mardi 16 mai 2017 - Semaine 20

 Paramétrage de l'horloge qui apparaît dans toutes les fenêtres
 Passage de la souris sur l'horloge pour faire apparaître l'icone des

paramètres

![](_page_53_Picture_4.jpeg)

#### Mardi 16 mai 2017 - Semaine 20 🖇

![](_page_54_Picture_1.jpeg)

![](_page_54_Figure_2.jpeg)

14:36

Pour paramétrer la date et l'heure directement de la fenêtre principale

⇒Un clic droit sur l'horloge permet de l'enlever temporairement

![](_page_55_Picture_0.jpeg)

![](_page_55_Figure_1.jpeg)

⇒Avoir ou non une alerte sonore au début de chaque RDV ⇒Avoir ou non une alerte sonore à chaque arrivée d'un patient ⇒Paramétrage du volume sonore